## Télécharger les notices des documents transférés dans sa bibliothèque

## 2 cas de figure :

1/ Importer des notices en format ISO2709 pour intégrer les notices MD dans le logiciel de la bibliothèque.

Connectez-vous à Syrtis, allez dans l'onglet « Desserte documentaire » et choisissez « Toutes opérations sites ».

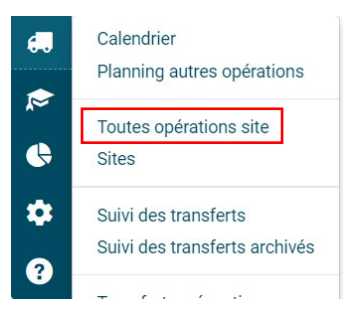

Rendez-vous ensuite dans « Documents transférés » puis sur « Recherche ».

Saisissez les dates de votre choix sur place dans « Date de transfert ». Cliquez ensuite sur le bouton

de téléchargement des notices **Notices**; le fichier est téléchargé sur votre ordinateur. À droite du bouton de téléchargement, vous pouvez connaître le nombre de notices à télécharger.

| etourner<br>ection do | Docum        | ents transfér<br>Suppor    | és Réservations<br>ts de médiation                                                                             | s professionnel  | lles Choix      | sur place                  | Demande d                     | e sélection d | ocumentair           | e                          |                |
|-----------------------|--------------|----------------------------|----------------------------------------------------------------------------------------------------|------------------|-----------------|----------------------------|-------------------------------|---------------|----------------------|----------------------------|----------------|
|                       |              |                            |                                                                                                    |                  |                 |                            |                               | 🕈 Prolo       | nger 🛛 🛓 Exp         | ort tableau 👤              | Notices 1      |
| ✤ Rech                | herche       |                            |                                                                                                    |                  |                 |                            |                               |               |                      | Supprim                    | er les filtres |
|                       | Date de      | e demande<br>Support       |                                                                                                    |                  |                 | Date de f<br>État de l'exe | transfert 2<br>emplaire       | 27/05/2024    |                      |                            |                |
| Coo                   | de à<br>rres | Origine                    | Document▲2                                                                                                    | Demandé le<br>▼1 | Transféré<br>le | Date de fin<br>le          | Usager                        | Message       | Site de<br>livraison | Situation<br>de<br>demande |                |
| 868                   | 8857         | Support<br>de<br>médiation | Malle Musique FA<br>SOL LA :<br>animations<br>musicales - éveil<br>musical et de<br>Médiathèque de<br>la Loire | 26/06/2024       | 26/06/2024      | 11/07/2024                 | [2]<br>Progilone<br>Progilone |               | Ambierle             | Transféré<br>Disponible    | C              |
|                       |              |                            | 1                                                                                                    |                  |                 |                            |                               |               |                      |                            |                |

Il vous est aussi possible de trier par support si besoin.

Une fois ces manipulations faites, vous devez importer le fichier dans votre logiciel.

2/ Exporter la liste des codes-barres / notices des documents à retourner à la MDL pour les sortir du logiciel de la bibliothèque

Connectez-vous à Syrtis et rendez-vous dans le module « Desserte », puis dans « Transferts : envois ».

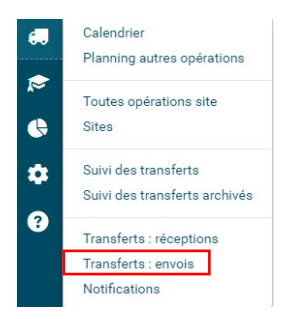

Attention : pour que cette procédure fonctionne, il faut au préalable que les documents qui partent de la bibliothèque aient été scannés sur Syrtis ou importés.

Allez sur « Transferts envoyés » et cliquez sur le bouton représentant une flèche vers le bas envoyés » et cliquez sur le bouton représentant une flèche vers le bas pouvez consulter à côté le nombre de documents concernés).

| ♥ Transferts envoyés        |                                   |               |           |            |         |                    |                  |  |  |  |
|-----------------------------|-----------------------------------|---------------|-----------|------------|---------|--------------------|------------------|--|--|--|
| Origine                     | Document▲2                        | Code à barres | Cote      | Date▼1     | Message | Site de livraison  | Site demandeur   |  |  |  |
| Origines                    |                                   |               |           |            |         | Sites de livraison | Sites demandeurs |  |  |  |
| Réservation professionnelle | Tarzan de Buck, Chris (DA FE BUC) | 911902        | DA FE BUC | 15/11/2021 |         | Ambierle           | Ambierle         |  |  |  |
|                             |                                   |               |           |            |         |                    |                  |  |  |  |

Vous pouvez ensuite choisir :

- « Codes à barres », si vous avez simplement besoin des codes-barres ;
- « Notices », si vous avez besoin d'un fichier ISO2709.

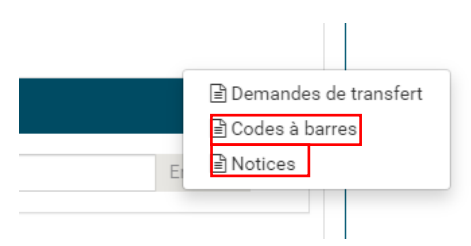

Le fichier se télécharge sur votre ordinateur. Il faudra utiliser ce fichier pour la procédure d'export des documents de votre logiciel.